### © www.elevplanvejledning.dk

## Rettigheder til fordelingsvinduet

Der er to forudsætninger der skal være opfyldt for at du kan anvende fordelingsvinduet i Elevplan.

Feltet medarbejder skal være udfyldt med dine (brugerens) medarbejderinitialer.

| Du (brugeren) skal være |
|-------------------------|
| oprettet som            |
| Elevplanbruger.         |

Kontakt evt. din It-afdeling.

| 555 Vedligeh     | old Oracle bruge    | re          |                      |                     |           |                 |
|------------------|---------------------|-------------|----------------------|---------------------|-----------|-----------------|
| Brugernavn»      | JM81                |             | Defaultrolle»        | EASY_A_DEFAULT      |           |                 |
| Fornavn»         | Jenny               |             | Efternavn»           | Møller              |           |                 |
| Mailnavn         | 1                   |             | <u></u>              | Single User         | EASY-     | Ø web bruger    |
| Telefon          |                     |             | Ekstern bruger       |                     | 📃 EASY-   | Ø webbetalinger |
| Prohl            | EASYBRUGERE         |             | Udløb, pw            | 08.10.2010 16:36    | 🔄 Inaktiv | ,               |
| Medarbejder      | jm81 Jenny8         | 1           | 8                    | 51 Møller           |           |                 |
| )efaultvalg      |                     |             |                      |                     |           |                 |
| Printer          | TEST1_A4            |             | HP LaserJe           | t 5000 Series PCL   |           | Type DIV        |
| UdskriftsServer  | NETE-TS             |             | WTS I testo          | enter               |           |                 |
| Jdskriftshoved»  | 1 Default           |             | Undervisnin          | gsministeriet (1)   |           | 🗹 Print udskril |
| Stinavn»         |                     |             |                      |                     |           | Dyn. menu       |
| avision Stat-opl | ysninger            |             |                      |                     |           |                 |
| NS Sælgerkode    | im81                | NS Sælgerna | vn Jenny Mølle       | ſ                   |           |                 |
| unktion          |                     |             |                      |                     |           |                 |
| 1 Chill manual   | ard 2Kar            | ier bruger  |                      |                     |           |                 |
| T okiir bassw    |                     | iei biugei  |                      |                     |           |                 |
| ugergrupper son  | n brugeren deltager | i           |                      |                     |           |                 |
| Gruppenav        | n                   | Beskrivelse | •                    |                     |           | Central         |
| ур               |                     | УP          |                      |                     |           | N               |
| jenny            |                     | test        |                      |                     |           | N               |
| Super            |                     | Rettighede  | er til alt undt, sys | tem- og eksamensadn | ı         | J               |
| Aktiviteter      |                     | Aktivitetsa | dministration, ful   | de rettigheder      |           | J               |

| ib og gpo                                   |                                                                              |   |
|---------------------------------------------|------------------------------------------------------------------------------|---|
| Initialer»                                  | m81 CPR-nummer» 850375-2728                                                  |   |
| Fornavn»                                    | Jenny81                                                                      |   |
| Efternavn»                                  | 851Møller                                                                    |   |
| Туре»                                       | Lærer Elevplanbruger» J Studieplan» N LMS» J Uni-login» J                    |   |
| Adresse                                     | Alternativ adresse Øvrige stamoplysninger                                    |   |
| Gade                                        | Vei                                                                          | _ |
| Stednavn                                    |                                                                              | ÷ |
| Postnr/By                                   | 8000 Årbus C                                                                 |   |
| c/o                                         |                                                                              |   |
|                                             |                                                                              |   |
| Antal ansættelsesforl<br>Ansættelsesforhold | old<br>1900 . ✓ Primær-ansættelse . Medarbejderplan . ✓ Kan låses Sidst låst |   |
| Løbenummer»                                 |                                                                              |   |
| Løbenummer»<br>Beskrivelse                  |                                                                              |   |
| Løbenummer»<br>Beskrivelse<br>Afdeling      | jkm Ansvarsområde                                                            |   |

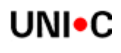

# © www.elevplanvejledning.dk

|                                                                                              | A311 Aktivitetsatdelinger      |  |
|----------------------------------------------------------------------------------------------|--------------------------------|--|
| Operat / realizer                                                                            | Aktivitetsafdeling             |  |
| Opret / rediger                                                                              | Afdeling»                      |  |
| aktivitetsafdeling                                                                           | Betegnelse»                    |  |
| 0                                                                                            | Kort betegnelse»               |  |
| 2                                                                                            | Periode -                      |  |
| På vinduet A311 aktivitetsafdeling                                                           | Fraværsregistr.                |  |
| angives aktivitetskoden – max 4                                                              | Overfør, elevplan» N           |  |
| tegn.                                                                                        | Standard aktivitetsoplusninger |  |
|                                                                                              | Uddannelsesgruppe              |  |
| I blokkon "standard aktiviteta                                                               | Ansvarsområde                  |  |
| I DIOKKEIT SLAHUAFU AKLIVILELS-                                                              | Projektområde                  |  |
| oplysninger kan du angive de                                                                 | Ringesystem                    |  |
| oplysninger som du ønsker, skal                                                              | Skoledagskal.                  |  |
| arves ned på holdet, når du                                                                  | Undervisningssted              |  |
| opretter nye hold direkte i EAASY-                                                           | Kontaktperson                  |  |
| A eller som ner indlæser udbudte                                                             | Kontakt telefonnr.             |  |
|                                                                                              | Tilmeldingshjemmeside          |  |
|                                                                                              | VIDAR postnr./by               |  |
| OBS Du <b>skal</b> vælge mellem at<br>bruge enten aktivitetsafdeling eller<br>ansvarsområde. |                                |  |
| Opret / rediger<br>ansvarsområder                                                            |                                |  |
| På vinduet A011 ansvarsområde<br>angives ansvarsområdekoden –<br>max 4 tegn.                 |                                |  |
| I blokken "standard aktivitets-                                                              |                                |  |
| oplysninger kan du angive de<br>oplysninger som du ønsker, skal                              |                                |  |

-

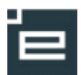

| Ansvarsområde                                                                                                    | 2                                                                                                    |
|----------------------------------------------------------------------------------------------------|----------------------------------------------------------------------------------------------------|
| Ansvarisonnade arsområde<br>arsområde<br>arsområde»<br>etegnelse»<br>Gyldig fra»<br>Gyldig til<br>ard aktivitetsoplysninger<br>dannelsesgruppe<br>Projektområde<br>Ringesystem<br>oledagskalender<br>ndervisningssted<br>Kontaktperson<br>Kontakt telefonnr<br>dingshjemmeside |                                                                                                    |
|                                                                                                    | Ansvarsområde<br>arsområde<br>arsområde<br>arsområde»<br>betegnelse»<br>Gyldig fra»<br>Gyldig til<br>dard aktivitetsoplysninger<br>dannelsesgruppe<br>Projektområde<br>Ringesystem<br>koledagskalender<br>Indervisningssted<br>Kontaktperson<br>Kontakt telefonnr<br>Idingshjemmeside<br>/IDAR postnr./by |

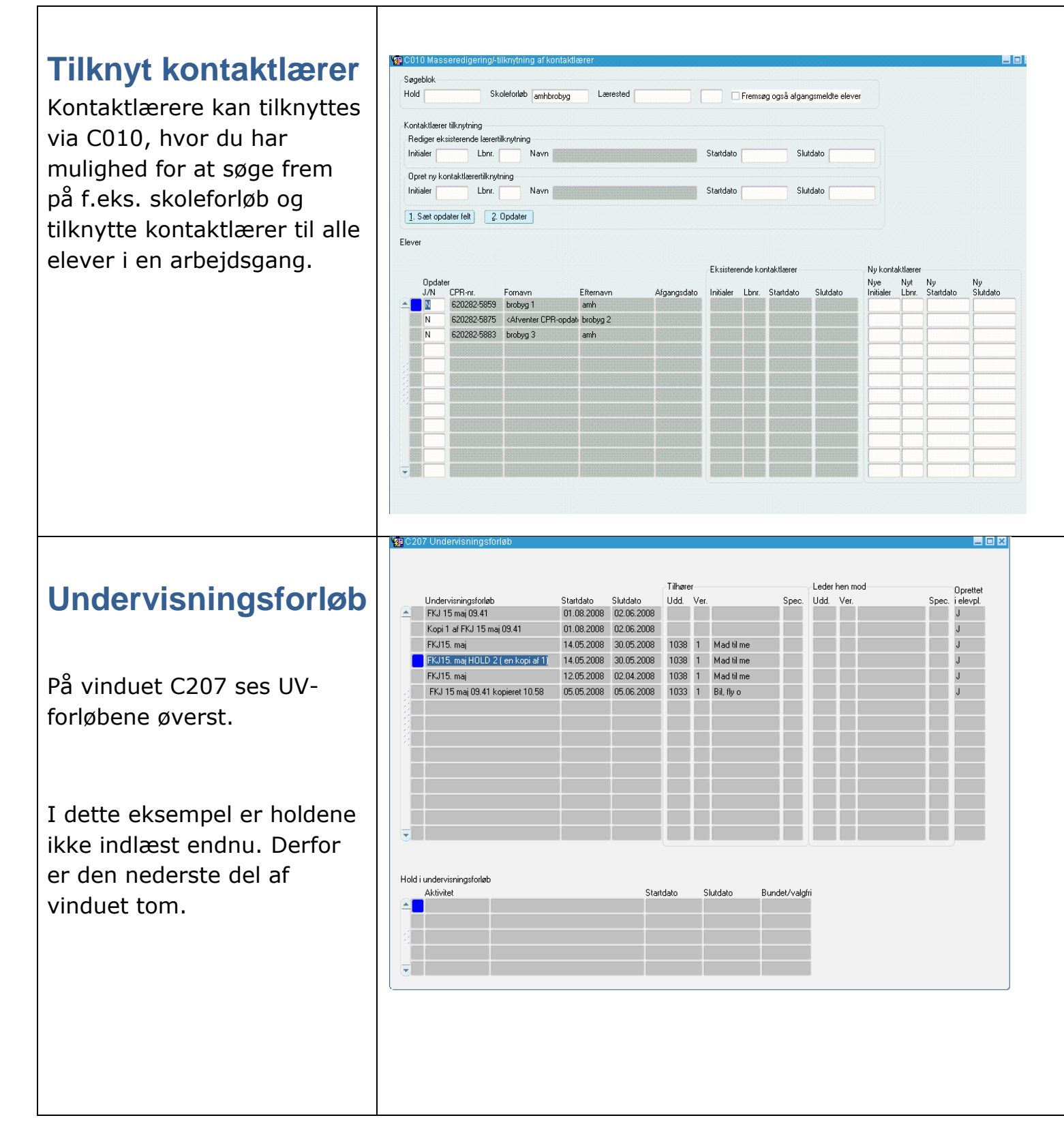

🗖 C 207

På vinduet C207 ses UVforløbene øverst og de hold der hører til nederst.

I dette eksempel er holdene indlæst via indlæsningsvinduet B327, helt som vi plejer.

|                |                      |            |           | Tilhøre   | 1    |            |              | Leder | hen mod |       | Oprette   |
|----------------|----------------------|------------|-----------|-----------|------|------------|--------------|-------|---------|-------|-----------|
| Undervisning:  | sforløb              | Startdato  | Slutdato  | Udd.      | Ver. |            | Spec.        | Udd.  | Ver.    | Spec. | i elevpl. |
| FKJ 15 maj 0   | 9.41                 | 01.08.2008 | 02.06.200 | 8         |      |            |              |       |         |       | J         |
| Kopi 1 af FK.  | l 15 maj 09.41       | 01.08.2008 | 02.06.200 | 8         |      |            |              |       |         |       | J         |
| FKJ15. maj     |                      | 14.05.2008 | 30.05.200 | 8 1038    | 1    | Mad til me |              |       |         |       | J         |
| FKJ15. maj H   | IOLD 2 (en kopiaf1)  | 14.05.2008 | 30.05.200 | 8 1038    | 1    | Mad til me |              |       |         |       | J         |
| FKJ15. maj     |                      | 12.05.2008 | 02.04.200 | 8 1038    | 1    | Mad til me |              |       |         |       | J         |
| FKJ 15 maj (   | 09.41 kopieret 10.58 | 05.05.2008 | 05.06.200 | 8 1033    | 1    | Bil, fly o |              |       |         |       | J         |
|                |                      |            |           |           | 1    |            |              |       |         |       | -         |
|                |                      |            |           |           |      |            |              |       |         |       |           |
|                |                      |            |           |           |      |            |              | -     |         |       | -         |
|                |                      |            |           |           | -    |            |              |       |         |       | -         |
|                |                      |            |           |           |      |            |              | _     |         |       | -         |
|                |                      |            |           |           |      |            |              |       |         |       |           |
|                |                      |            |           |           |      |            |              |       |         |       |           |
|                |                      |            |           |           |      |            |              |       |         |       |           |
|                |                      |            |           |           |      |            |              |       |         |       |           |
|                |                      |            |           |           |      |            |              |       | 1       |       | -         |
|                |                      |            |           |           |      |            |              |       |         |       | _         |
|                |                      |            |           |           |      |            |              |       |         |       |           |
|                |                      |            |           |           |      |            |              |       |         |       |           |
| undervisningsl | iorløb               |            |           |           |      |            |              |       |         |       |           |
| Aktivitet      |                      |            | 9         | tartdato  | S    | lutdato    | Bundet/valgt | 'n    |         |       |           |
| asdfg          | asdtg                |            |           | 1.05.2008 | C    | 12.06.2008 | В            |       |         |       |           |
|                |                      |            |           |           |      |            |              |       |         |       |           |

|                                                                                                    | V C207 Undervisningsforløb                                                                                                    | _ <b>D</b> X |
|----------------------------------------------------------------------------------------------------|----------------------------------------------------------------------------------------------------|--------------|
| <b>Undervisningsforløb</b><br>På vinduet C207 ses UV-<br>forløbene øverst og de hold<br>der hører til nederst. | Undervisningsfolieb Startdato Slutdato Tilhærer Leder hen mod Opretti   FKJ 15 maj 09.41 01.08.2008 02.06.2008 02.06.2008 0 0 0 0 0 0 0 0 0 0 0 0 0 0 0 0 0 0 0 0 0 0 0 0 0 0 0 0 0 0 0 0 0 0 0 0 0 0 0 0 0 0 0 0 0 0 0 0 0 0 0 0 0 0 0 0 0 0 0 0 0 0 0 0 0 0 0 0 0 0 0 0 0 0 0 0 0 0 0 0 0 0 0 0 0 0 0 0 0 0 0 <th>itet<br/>pl.</th> | itet<br>pl.  |
| I dette eksempel er holdene<br>oprettet via den nye web-<br>service.                                           | Hold i undervisningsforleb Startdato Slutdato Bundet/valgfri   Aktivitet Startdato 0.0 05.2008 0.0 05.2008 B   EV#1982 asdfg 01.05.2008 02.06.2008 B                                                                                                    |              |
| Bemærk at holdene p.t.<br>navngives automatisk i<br>Elevplan.                                                  |                                                                                                    |              |
| Indlæsning af hold                                                                                             |                                                                                                    |              |
| Der er kommet nye felter på<br>indlæsningsvinduet.                                                             |                                                                                                    |              |
| Flere felter er nu forudfyldt<br>fra Elevplan.                                                                 |                                                                                                    |              |

ľ,

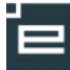

#### © www.elevplanvejledning.dk

|                             | 1                                                                                                  | fitel               | Grundlæggende reperation:                                               | s arbejde på H                                     | erre | ure       |                                                                                     |                                                 |
|-----------------------------|----------------------------------------------------------------------------------------------------|---------------------|-------------------------------------------------------------------------|----------------------------------------------------|------|-----------|-------------------------------------------------------------------------------------|-------------------------------------------------|
|                             | Peri                                                                                               | ode                 | 17.04.2008 30.04.20                                                     | 108 Akt. a                                         | d.   | ьj01 M    | ledarbejder k                                                                       | (laus81 851Helstra                              |
| Und                         | ervisningsfo                                                                                       | rløb                | kh 17.04.08                                                             |                                                    |      |           |                                                                                     |                                                 |
|                             | Indlæs hol                                                                                         | dpl.                | N Antal ik                                                              | ke-indlæste h                                      | bld  | 147       |                                                                                     |                                                 |
| Skolefa                     | ag på læring                                                                                       | sakti               | vitet                                                                   |                                                    |      |           |                                                                                     |                                                 |
|                             | UVM-fag                                                                                            | Niv                 | r.                                                                      | Lokale fag                                         | Niv. | Fagstatus | Eks. termin                                                                         |                                                 |
|                             | 31071                                                                                              | Α                   | Urelektronik                                                            |                                                    |      | 0         |                                                                                     |                                                 |
|                             | 31074                                                                                              | А                   | Elektro, småure                                                         |                                                    |      | 0         |                                                                                     |                                                 |
| 1                           | 33445                                                                                              | А                   | Mekanisk småure                                                         |                                                    |      | 0         |                                                                                     |                                                 |
| -                           |                                                                                                    | E EE                |                                                                         |                                                    |      |           |                                                                                     |                                                 |
| Kort<br>Tra<br>Skem<br>Skol | Aktivitet:<br>betegnelse:<br>Betegnelse:<br>Startdato:<br>ækningstype<br>aoplysninge<br>edagskalen | > Gr> Gr> 17erder [ | undlæggende reperations a<br>.04.2008 Slutdato» 30.<br>V E<br>bj01 1. G | bejde på He<br>04.2008<br>levplan redige<br>odkend | ring |           | Akt afr<br>Ansvarsområ<br>Projektområ<br>Underv. sl<br>Lønoplysninge<br>Udd.gruppex | d.» bj01<br>ide  p1<br>ide aa<br>ted UVS1<br>ar |
| Lønkor                      | Ringesyst<br>nti<br>Startmåned                                                                     | em [                | bj01 2.<br>nåned Lønpulje Ø-konto                                       | Afvis<br>Ø-formål                                  | Ø-ar | ısvar Ø-  | projekt                                                                             |                                                 |

# Automatisk oprettede hold skal omdøbes

På A320 kan du nemt finde de hold Elevplan har oprettet automatisk og ændre aktivitetens kode.

Vær opmærksom på, at du kan søge i f.eks. undervisningsforløb.

| je | kriterier, stamoply | vsninger        |            | Søgeki     | iterier, grupperinger |                  | Fremsøg    |             |          |                    |        |                        |    |          |
|----|---------------------|-----------------|------------|------------|-----------------------|------------------|------------|-------------|----------|--------------------|--------|------------------------|----|----------|
|    | Aktivitet           | EV#%            |            | Akt        | vitetsafdeling        |                  | ✓ Hold     | 1           |          |                    |        |                        |    |          |
| ł  | Kort betegnelse     |                 |            | Ar         | nsvarsområde          |                  | ✔ IV-a     | ktivitete   | r        |                    |        |                        |    |          |
|    | Periode             | •               |            | ) [ F      | Projektområde         |                  | ✓ Øvri     | ge akt.     |          |                    |        |                        |    |          |
| it | eter<br>Aktivitet   | Kort betennelse | Startdato  | Slutdato   | Underwisningsforløb   | Antal<br>t datoe | Forv. ant. | Akt.<br>afd | Ansvars- | Projekt-<br>område | Ringe- | Skoledags-<br>kalender | IM | Elevplan |
| 1  | EV#1860             | ernæringslær    | 04.08.2008 | 06.11.2008 | Kopi 5 af JKM og GS   |                  |            | njkm        | jkm      | ур                 | yp1    | jkm                    | J  | J        |
| Ī  | EV#1862             | Bager           | 04.08.2008 | 06.11.2008 | Kopi 5 af JKM og GS   | ·                | · ·        | njkm        | jkm      | ур                 | yp1    | jkm                    | T  | J        |
|    | EV#1866             | GS og JKM nr. 2 | 28.07.2008 | 19.12.2008 | Kopi 1 af GS og JKM'  | -                | í -        | njkm        | jkm      | ур                 | yp1    | jkm                    | J  | J        |
|    | EV#1872             | GS og JKM nr. 1 | 28.07.2008 | 10.10.2008 | Kopi 2 af GS og JKM'  | -                | í -        | njkm        | jkm      | ур                 | yp1    | jkm                    | T  | J        |
|    | EV#1873             | GS og JKM nr. 2 | 28.07.2008 | 19.12.2008 | Kopi 2 af GS og JKM'  | -                | í -        | njkm        | jkm      | ур                 | yp1    | jkm                    | J  | J        |
|    | EV#1875             | GS og JKM nr. 1 | 28.07.2008 | 10.10.2008 | Kopi 3 af GS og JKM'  | -                | · ·        | njkm        | jkm      | ур                 | yp1    | jkm                    | J  | J        |
|    | EV#1876             | GS og JKM nr. 2 | 28.07.2008 | 19.12.2008 | Kopi3 af GS og JKM'   | -                | í -        | njkm        | jkm      | ур                 | yp1    | jkm                    | J  | J        |
|    | EV#1878             | mglmari         | 15.05.2008 | 30.06.2008 | Kopi 2 af mariannes g | i -              |            | bj01        | lp1      | aa                 | Ы01    | Бј01                   | J  | J        |
|    | EV#1879             | mglmari2        | 15.05.2008 | 30.06.2008 | Kopi 2 af mariannes g | i -              | 1          | Бј01        | lp1      | aa                 | bj01   | bj01                   | T  | J        |
|    | EV#1880             | mari4           | 15.05.2008 | 30.06.2008 | Kopi 2 af mariannes g | i -              | 1          | Бј01        | lp1      | aa                 | bj01   | 6ј01                   | T  | J        |
|    | EV#1881             | mari5           | 15.06.2008 | 30.06.2008 | Kopi 2 af mariannes g | · ·              | 1          | Бј01        | lp1      | aa                 | Бј01   | Бј01                   | ī  | J        |
|    | EV#1901             | GS og IKM pr. 1 | 28.07.2008 | 10 10 2008 | Kopi 5 af 6S og JKM'  | i –              | í .        | nikm        | ikm      | Tun                | unt    | ikm                    | íT | Ξ.       |

150508